## **History Inquiry**

Last Modified on 07/22/2025 3:54 pm EDT

**History Inquiry** is located within the *Customer Maintenance* screen. Each sales entry or payment made to a tank belonging to the customer will display in this screen. In addition, if the driver uses RE Engineered EnergyTrack, a PDF of the invoice at the time of delivery can be viewed in the *Images* screen.

| Tank S/N | 224455 |      |           | J Tank Name house-till t |        |                     | Tank Size 1500 |         |            |            |           |            |            |               |
|----------|--------|------|-----------|--------------------------|--------|---------------------|----------------|---------|------------|------------|-----------|------------|------------|---------------|
| Date     | Truck# | Drvr | Jml       | Ticket# Code             | e Dept | Posting Reference   | Quantity       | Gallons | Unit Price | Line Amt   | Sales Tax | Debit Amt  | Credit Amt | Balance       |
| 02/16/23 | 877    | 4    | 1178      | 1215 15                  | 1000   | RESIDENTIAL PROPANE | 0.00           | 100.00  | 1.5790     | \$157.90   | \$6.32    | \$164.22   |            | \$20,190.37   |
| 02/16/23 | 877    | 4    | 1176      | 1212 16                  | 1000   | RESIDENTIAL PROPANE | 0.00           | 400.00  | 1.5790     | \$631.60   | \$25.26   | \$656.86   |            | \$20,026.15   |
| 01/17/23 | 12345  | 4    | 1174      | 1211 14                  | 1000   | RESIDENTIAL PROPANE | 0.00           | 200.00  | 2.0000     | \$400.00   | \$16.00   | \$416.00   |            | \$19,369.29   |
| 01/16/23 | 877    | 4    | 1173      | 1210 14                  | 1000   | RESIDENTIAL PROPANE | 0.00           | 100.00  | 2.0000     | \$200.00   | \$8.00    | \$208.00   |            | \$18,953.29   |
| 01/16/23 | 877    | 4    | 1172      | 1209 14                  | 1000   | RESIDENTIAL PROPANE | 0.00           | 100.00  | 2.0000     | \$200.00   | \$8.00    | \$208.00   |            | \$18,745.29   |
| 07/16/20 | 0      | 4    | 1153      | 1187 14                  | 1000   | RESIDENTIAL PROPANE | 0.00           | 250.30  | 0.9800     | \$245.29   | \$12.26   | \$257.55   |            | \$18,537.29   |
| 07/15/20 | 0      | 233  | 1150      | 1185 13                  | 9999   | bury line           | 1.00           | 0.00    | 150.0000   | \$150.00   | \$6.00    | \$156.00   |            | \$18,279.74   |
| 05/13/20 | 0      | 4    | 1147      | 1179 31                  | 1000   | RESIDENTIAL PROPANE | 600.00         | 0.00    |            | (120.00)   | \$0.00    |            | (120.00)   | \$18,123.74   |
| 05/13/20 | 0      | 4    | 1147      | 1179 13                  | 1000   | RESIDENTIAL PROPANE | 200.00         | 0.00    | 1.0000     | \$200.00   | \$0.00    | \$200.00   |            | \$18,243.74   |
| 05/13/20 | 0      | 4    | 1147      | 1179 15                  | 1000   | RESIDENTIAL PROPANE | 600.00         | 0.00    | 1.7500     | \$1,050.00 | \$0.00    | \$1,050.00 |            | \$18,043.74   |
| 05/13/20 | 0      | 4    | 1147      | 1179 14                  | 1000   | RESIDENTIAL PROPANE | 0.00           | 800.008 | 0.0000     | \$0.00     | \$0.00    | \$0.00     |            | \$16,993.74   |
| 05/13/20 | 0      | 4    | 1146      | 1177 31                  | 1000   | RESIDENTIAL PROPANE | 200.00         | 0.00    |            | (40.00)    | \$0.00    |            | (40.00)    | \$16,993.74   |
| 05/13/20 | 0      | 4    | 1146      | 1177 15                  | 1000   | RESIDENTIAL PROPANE | 200.00         | 0.00    | 1.7500     | \$350.00   | \$0.00    | \$350.00   |            | \$17,033.74   |
| 05/13/20 | 0      | 4    | 1146      | 1174 31                  | 1000   | RESIDENTIAL PROPANE | 200.00         | 0.00    |            | (40.00)    | \$0.00    |            | (40.00)    | \$16,683.74   |
| 05/13/20 | 0      | 4    | 1146      | 1174 16                  | 1000   | RESIDENTIAL PROPANE | 0.00           | 200.00  | 1.7500     | \$350.00   | \$0.00    | \$350.00   |            | \$16,723.74   |
| 11/19/19 | 0      | 4    | 1139      | 1168 14 V                | 1000   | RESIDENTIAL PROPANE | 0.00           | 100.00  | 2.0000     | \$200.00   | \$10.00   | \$210.00   |            | \$16,373.74   |
| 09/05/19 | 0      | 4    | 1137      | 1165 13                  | 1001   | COMMERCIAL PROPANE  | 320.00         | 0.00    | 2.1200     | \$678.40   | \$67.84   | \$746.24   |            | \$16,373.74   |
| 09/05/19 | 0      | 4    | 1137      | 1165 14                  | 1001   | COMMERCIAL PROPANE  | 0.00           | 800.00  | 0.0000     | \$0.00     | \$0.00    | \$0.00     |            | \$15,627.50   |
| 09/05/19 | 0      | 4    | 1134      | 1160 14                  | 1000   | RESIDENTIAL PROPANE | 0.00           | 100.00  | 2.0000     | \$200.00   | \$10.00   | \$210.00   |            | \$15,627.50   |
| 09/03/19 | 0      | 4    | 1133      | 12345 14                 | 1000   | RESIDENTIAL PROPANE | 0.00           | 750.00  | 1.6990     | \$1,274.25 | \$63.71   | \$1,337.96 |            | \$15,417.50   |
| 06/13/19 | 0      | 4    | 1129      | 55 14                    | 1000   | RESIDENTIAL PROPANE | 0.00           | 100.00  | 1.0000     | \$100.00   | \$5.00    | \$105.00   |            | \$14,079.54   |
| 06/13/19 | 0      | 4    | 1129      | 1155 14                  | 1000   | RESIDENTIAL PROPANE | 0.00           | 100.00  | 1.0000     | \$100.00   | \$5.00    | \$105.00   |            | \$13,974.54 🔮 |
| 09/04/18 | 0      | 4    | 1110      | 1130 13 V                | 128    | PAYMENT - CHECK     | 1.00           | 0.00    | 5.0000     | \$5.00     | \$0.00    | \$5.00     |            | \$13,869.54   |
| 08/23/18 | 0      | 4    | 1108      | 800011 13                | 500    | REG FEE             | 1.00           | 0.00    | 5.0000     | \$5.00     | \$0.30    | \$5.30     |            | \$13,869.54   |
| 08/23/18 | 0      | 4    | 1108      | 800011 14                | 1000   | RESIDENTIAL PROPANE | 0.00           | 250.00  | 2.0000     | \$500.00   | \$25.00   | \$525.00   |            | \$13,864.24   |
| 08/08/18 | 0      | 4    | 1106      | 800008 13                | 500    | REG FEE             | 1.00           | 0.00    | 5.0000     | \$5.00     | \$0.30    | \$5.30     |            | \$13,339.24   |
| 08/08/18 | 0      | 4    | 1106      | 800008 14                | 1000   | RESIDENTIAL PROPANE | 0.00           | 250.00  | 2.0000     | \$500.00   | \$25.00   | \$525.00   |            | \$13,333.94   |
| 08/08/18 | 0      | 4    | 1105      | 1127 13                  | 500    | REG FEE             | 1.00           | 0.00    | 5.0000     | \$5.00     | \$0.30    | \$5.30     |            | \$12,808.94   |
| 08/08/18 | 0      | 4    | 1105      | 1127 14                  | 1000   | RESIDENTIAL PROPANE | 0.00           | 100.00  | 2.0000     | \$200.00   | \$10.00   | \$210.00   |            | \$12,803.64   |
| 08/08/18 | 0      | 4    | 1104      | 100 13                   | 500    | REG FEE             | 1.00           | 0.00    | 5.0000     | \$5.00     | \$0.00    | \$5.00     |            | \$12,593.64   |
| 08/08/18 | 0      | 4    | 1104      | 100 14                   | 1000   | RESIDENTIAL PROPANE | 0.00           | 1000.00 | 2.0000     | \$2,000.00 | \$100.00  | \$2,100.00 |            | \$12,588.64 v |
| Ema      |        | il   | Show in A | scending Ord             | ler    | History Tran        | sactions       |         |            |            | 🗱 🧖 🧐     |            |            |               |

Each line in *History* indicates the *Tank S/N*, *Tank Name*, and *Tank Size* at the top of the list.

Each entry displays the Date of the sale, Invoice number, Journal number, transaction code number, line amount, sales tax, Debit amount, Posting Reference, and Balance. Additional information is available as well for Discounts, Purchase Order numbers, Cylinders, etc. by selecting **Information**.

| Sales Tax           | Debit Amt        | Credit Am | nt       | Balance       |
|---------------------|------------------|-----------|----------|---------------|
| \$5.00              | \$105.00         |           |          | \$13,974.54 🕖 |
|                     |                  |           |          |               |
| ef More Information |                  |           | <b>—</b> |               |
| Cylinders           | 0                |           |          |               |
| PO Numbe            | r                |           |          |               |
| Disc. Code/Amt      | 1                | 8.10      |          |               |
| lf Paid By          | 07/20/2025       |           |          |               |
| Group               |                  |           |          |               |
|                     | <b>X</b><br>Exit |           |          |               |

If **Images** is selected, it will display a PDF image of the invoice at the time of delivery. This image can be reprinted as many times as needed.

Tax rates and codes that applied to each sale are visible by double-clicking on the *Sales Tax Amount* to view the detail.

| ef Sal | ef Sales Tax Breakdown      |             |  |  |            |          |          |  |  |  |  |  |  |  |
|--------|-----------------------------|-------------|--|--|------------|----------|----------|--|--|--|--|--|--|--|
| Code   | e Department                | Description |  |  | \$ or Gals | Tax Rate | Tax Rate |  |  |  |  |  |  |  |
| 1      | 1001                        | indiana     |  |  | D          | 8.00%    | \$40.00  |  |  |  |  |  |  |  |
|        |                             |             |  |  |            |          |          |  |  |  |  |  |  |  |
|        |                             |             |  |  |            |          |          |  |  |  |  |  |  |  |
|        |                             |             |  |  |            |          |          |  |  |  |  |  |  |  |
|        |                             |             |  |  |            |          |          |  |  |  |  |  |  |  |
|        |                             |             |  |  |            |          |          |  |  |  |  |  |  |  |
|        | Total Tax Amount<br>\$40.00 |             |  |  |            |          |          |  |  |  |  |  |  |  |

8.5 x 11 invoices can be printed from the *History Inquiry* screen or print date specified history for a customer.

To print an invoice posted in Energy Force, highlight the history line item and select the **Printer** icon.

| History Transactions | Exit Print | 5   |  |
|----------------------|------------|-----|--|
|                      |            | ~~~ |  |

To print History, select **History Transactions**.

Enter the *Start* and *End Date* and select all other parameters as applicable.

| ef Enter Starting History Date |                        |                      |         |  |  |  |  |  |  |  |  |  |
|--------------------------------|------------------------|----------------------|---------|--|--|--|--|--|--|--|--|--|
| Ascending                      | Start Date<br>End Date | 07/22/23<br>07/22/25 |         |  |  |  |  |  |  |  |  |  |
| ●All Items<br>〇UnPaid Items    | ●Printer               |                      | Process |  |  |  |  |  |  |  |  |  |

If *Printer* is chosen, a printer prompt will appear and the report will be sent to the selected printer. If *Excel* is chosen, the history information will appear in Excel form.

| А          | В     | С        | D          | E     | F                      | G     | н       | 1        | J          | К        | L    | М       | N          | 0        | Р       |  |
|------------|-------|----------|------------|-------|------------------------|-------|---------|----------|------------|----------|------|---------|------------|----------|---------|--|
| Date       | Inv#  | Tank RRN | Trans Code | Dept# | Posting Ref            | Void? | Gallons | Quantity | Unit Price | Line Amt | Тах  | Dbt Amt | Paid Items | Cred Amt | Balance |  |
| 11/07/2024 | 6     | 39       | 13         | 0     |                        | No    | 0       | 1        | 160        | 160      | 0    | 160     |            | 0        | 160     |  |
|            |       |          |            |       |                        |       |         |          |            |          |      |         |            |          |         |  |
| 01/01/2025 | 11    | 39       | 13         | 5555  | CARTROL ANNUAL FEE     | No    | 0       | 1        | 50         | 50       | 0    | 50      |            | 0        | 210     |  |
|            |       |          |            |       |                        |       |         |          |            |          |      |         |            |          |         |  |
| 01/01/2025 | 13    | 39       | 13         | 5555  | CARTROL ANNUAL FEE     | No    | 0       | 1        | 50         | 50       | 0    | 50      |            | 0        | 260     |  |
|            |       |          |            |       |                        |       |         |          |            |          |      |         |            |          |         |  |
| 06/23/2025 | 14    | 48       | 13         | 1     | PK DELIVERY GS         | No    | 0       | 50       | 1.44       | 72       | 0.29 | 72.29   |            | 0        | 332.29  |  |
|            |       |          |            |       |                        |       |         |          |            |          |      |         |            |          |         |  |
| 06/23/2025 | 14    | 48       | 13         | 8     | THIS IS A PROPANE TANK | No    | 0       | 50       | 1.44       | 72       | 0    | 72      |            | 0        | 404.29  |  |
|            |       |          |            |       |                        |       |         |          |            |          |      |         |            |          |         |  |
| 06/23/2025 | 62325 | 48       | 14         | 8     | THIS IS A PROPANE TANK | No    | 100     | 0        | 0          | 0        | 0    | 0       |            | 0        | 332.29  |  |
|            |       |          |            |       |                        |       |         |          |            |          |      |         |            |          |         |  |